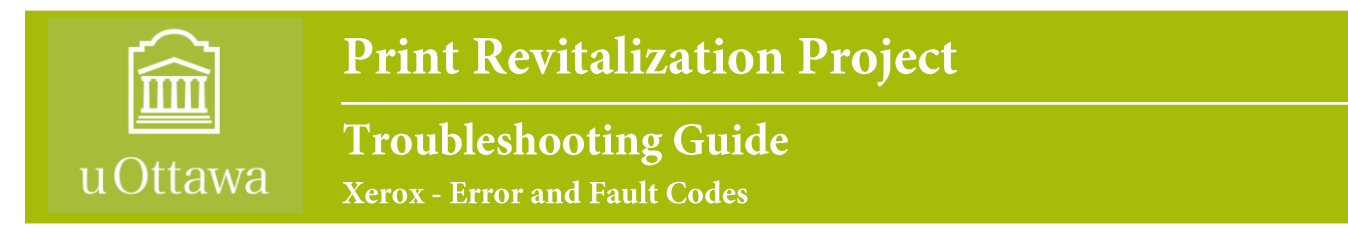

Prepared by CCS Training Coordinator · November 27, 2008

If an abnormal condition arises in the machine or an incorrect operation is performed, a message indicating the nature of the error is displayed on the User Interface Touch Screen.

Follow the on-screen prompts to correct the error. If the error or fault persists, turn the Power Off, and then turn the Power On. If the problem persists, call CCS for support at 613-562-5800, extension 6555.

| Errors & Faults               | Description                                              | Solution                                                                                                    |
|-------------------------------|----------------------------------------------------------|----------------------------------------------------------------------------------------------------|
| ⊃Door Open                    | The side cover or front covers are not securely latched. | <ul> <li>Close the cover until it locks into place.</li> <li>If fault persists, call CCS for support</li> </ul>                                                                                                    |
| ⊃Tray Paper Low               | Paper supply in tray has run low (fewer than 50 sheets). | Load paper in the tray indicated by the warning message.                                                                                                    |
| ⇒Paper Empty at Tray          | The copy paper in the paper tray has run out.            | Load paper in the tray indicated by the warning message.                                                                                                    |
| Paper Empty at Bypass<br>Tray | The copy paper in the bypass tray has run out.           | Load paper in the bypass tray.                                                                                                    |
| Tray Cassette Out             | Paper tray is not securely closed.                       | Close the paper tray until it locks into place.                                                                                                    |
| ⊃Tray Door Open               | The side cover of tray is not securely latched.          | Close the door of the tray until it locks into place.                                                                                                    |
| ⇒Tray Elevating Error         | Tray elevating top sensor does not function correctly.   | <ul> <li>Open and close the paper tray.</li> <li>If the problem persists, call CCS for support</li> </ul>                                                                                                    |
| ⊃Jam from Tray                | Copy paper has jammed in the paper tray.                 | <ul> <li>Open the indicated tray and remove the jammed paper.</li> <li>Open side cover and remove jam.</li> </ul>                                                                                                    |
| ⊃Duplex Jam                   | Copy paper has jammed in the side cover.                 | Open the side cover &/or door and remove the<br>jammed paper                                                                                                    |
| ≎Out Bin Full                 | Output tray is more than 90% full.                       | Remove printed material from page output area.                                                                                                    |
| ⊖Toner Low                    | Toner cartridge is almost empty.                         | <ul> <li>Open side cover and right side front door.</li> <li>Remove toner cartridge and gently shake it. (By doing this, printing operations can be temporarily resumed.)</li> <li>Reinstall toner cartridge.</li> <li>Reorder toner cartridge.</li> </ul> |
| ≎Toner Empty                  | Toner cartridge is empty.                                | <ul> <li>Open side cover and right side front door.</li> <li>Replace with new toner cartridge.</li> </ul>                                                                                                    |
| Crum Warning                  | The drum cartridge is near the end of life.              | Ensure a replacement cartridge is in stock.                                                                                                    |
| ⇒Replace Drum                 | The drum cartridge has reached the end of life.          | Replace the 'Smart Kit' Drum Cartridge.                                                                                                    |

Service de l'informatique et des communications (SIC) Computing and Communications Services (CCS)

|                                   | The toner cartridge is not installed, or is  | Install the toner cartridge. If already installed shack it has been installed       |
|-----------------------------------|----------------------------------------------|-------------------------------------------------------------------------------------|
| Toner Cartridge Not               | not installed correctly.                     | correctly.                                                                          |
| Installed                         |                                              | If problem persists, call CCS for support.                                          |
|                                   | Toner is not being supplied correctly.       | Remove the seal tape from the 'Smart Kit' Drum                                      |
| Toner Supplying Error             |                                              | Cartridge. Check the toner cartridge is installed securely.                         |
|                                   | The installed toner cartridge is not a valid | Check the toner cartridge and install a valid Xerox                                 |
| ⇒Invalid Toner Cartridge          | Xerox cartridge.                             | cartridge if necessary.                                                             |
|                                   |                                              | If problem persists, call CCS for support.                                          |
|                                   | The installed drum cartridge is not a valid  | Check the drum cartridge and install a valid Xerox                                  |
| Invalid Drum Cartridge            | Xerox cartridge.                             | cartridge if necessary.                                                             |
|                                   |                                              | The problem persists, can ees for support.                                          |
| ➡Finisher Jam                     | Copy paper jammed in finisher.               | Open finisher front cover and remove jammed paper<br>in the finisher and fuser area |
|                                   | Output trave full                            |                                                                                     |
| ⇒Full Stack                       | Output tray full.                            | Remove printed material from Output tray.                                           |
| Staple Cartridge Not<br>Installed | Staple cartridge not installed.              | Install staple cartridge.                                                           |
|                                   | Einisher deer open                           | Close finisher deer                                                                 |
| ⇒Door Open                        |                                              |                                                                                     |
|                                   | Finisher component not functioning           | Open finisher door and check the finisher; close<br>finisher door                   |
| ⇒Finisher Fault                   |                                              | If fault persists, Power Off/Power On.                                              |
|                                   |                                              | □ If problem persists, call CCS for support.                                        |
|                                   | Stapler unit doesn't work.                   | Open finisher door and check the finisher; close                                    |
| Stapler Fault                     |                                              | finisher door.                                                                      |
|                                   |                                              | If fault persists, Power Off/Power On.                                              |
|                                   |                                              | If problem persists, call CCS for support.                                          |
|                                   | Stacker unit doesn't work.                   | Grand Check the Tinisher; Close                                                     |
| ⇒Stacker Fault                    |                                              | If fault persists. Power Off/Power On.                                              |
|                                   |                                              | □ If problem persists, call CCS for support.                                        |

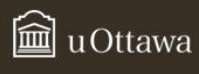